# Miscrosoft Teams 學生端 使用說明

佛光大學圖資處

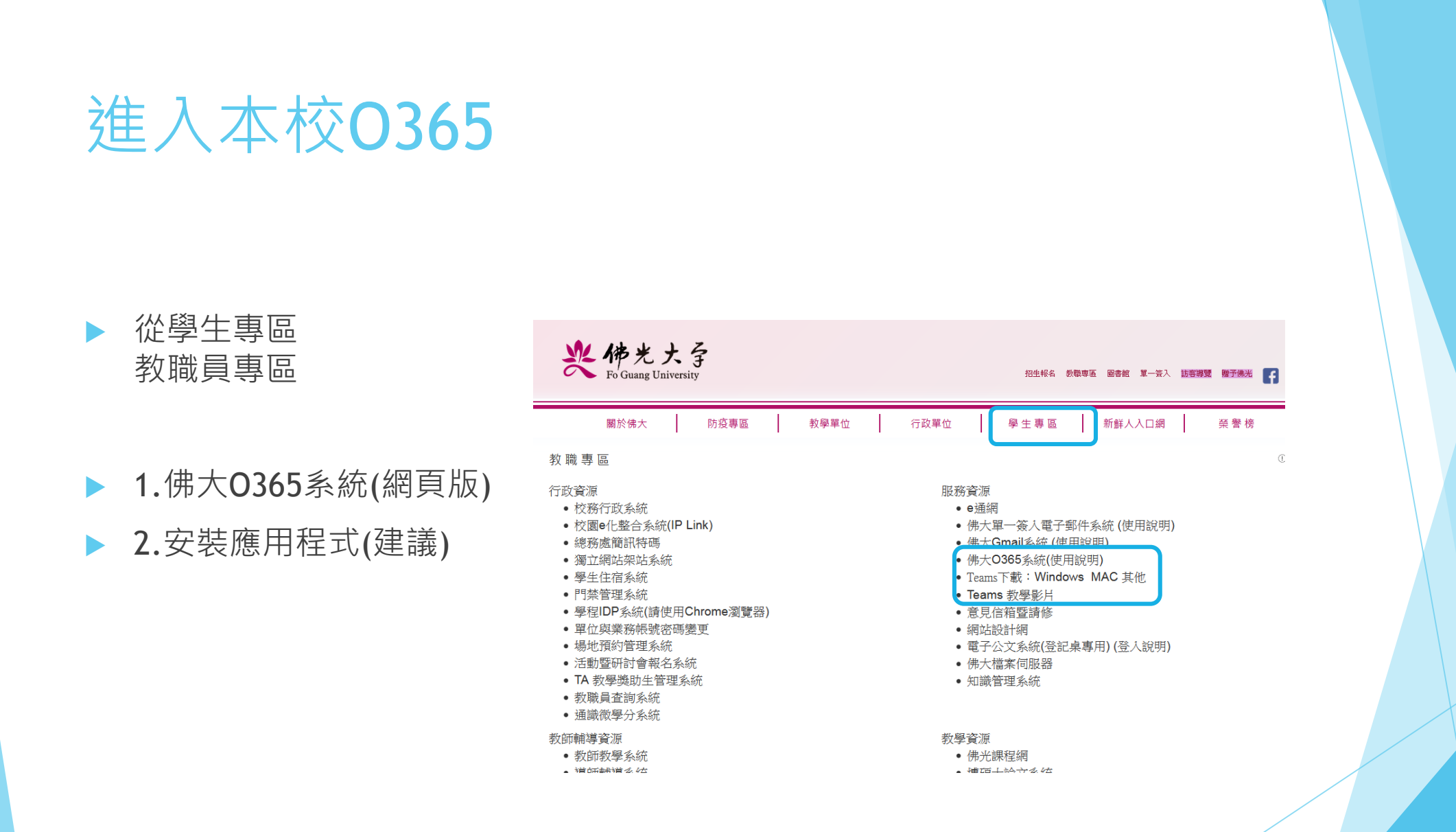

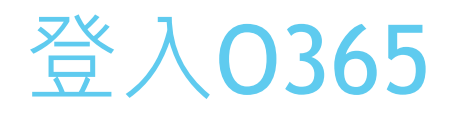

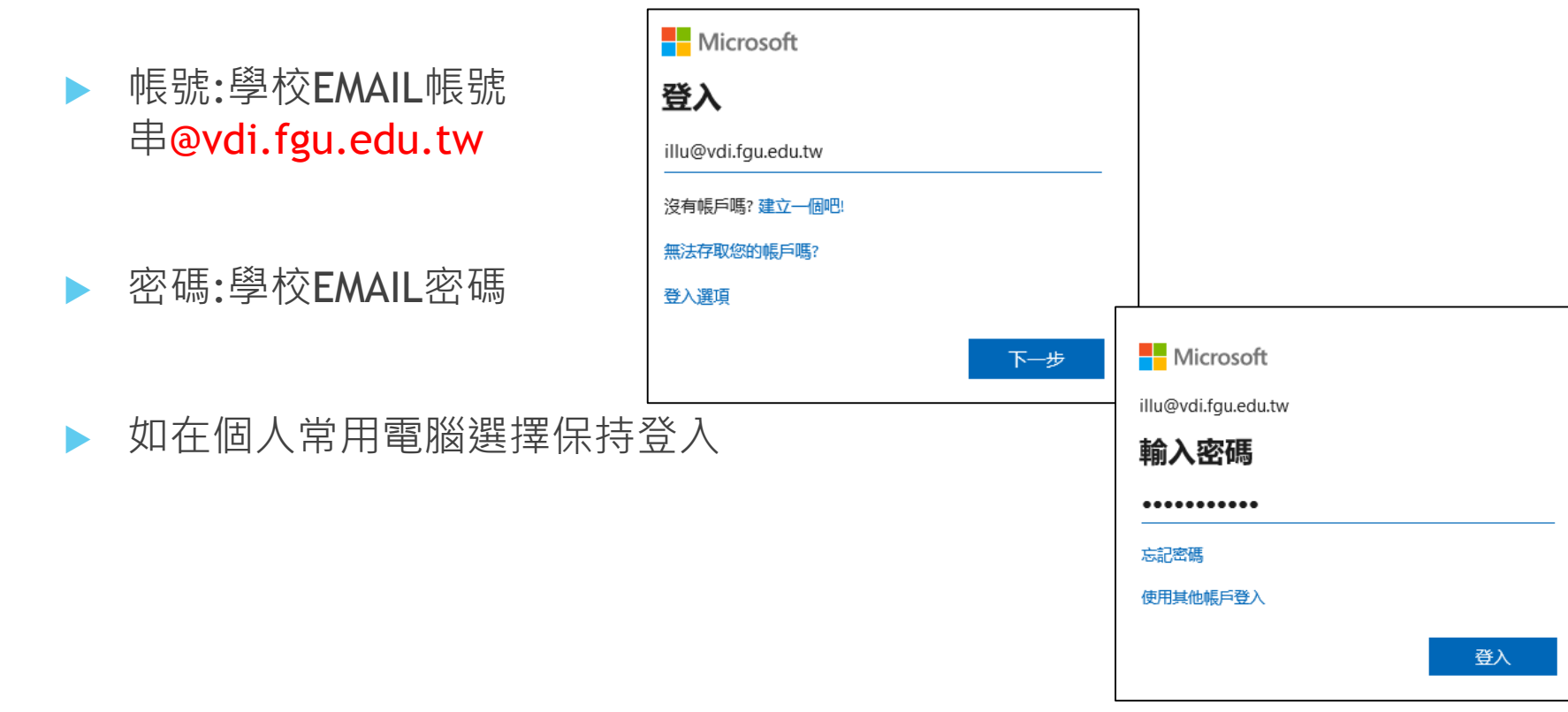

登入

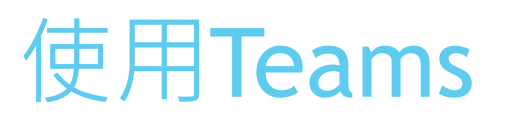

使1.用 CHROME瀏覽器選擇Teams

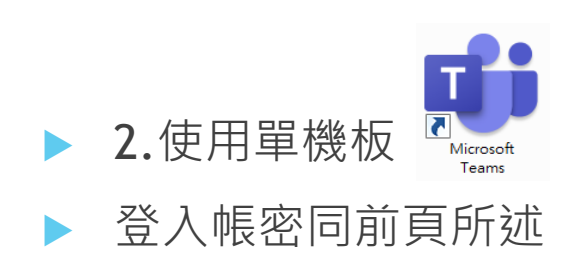

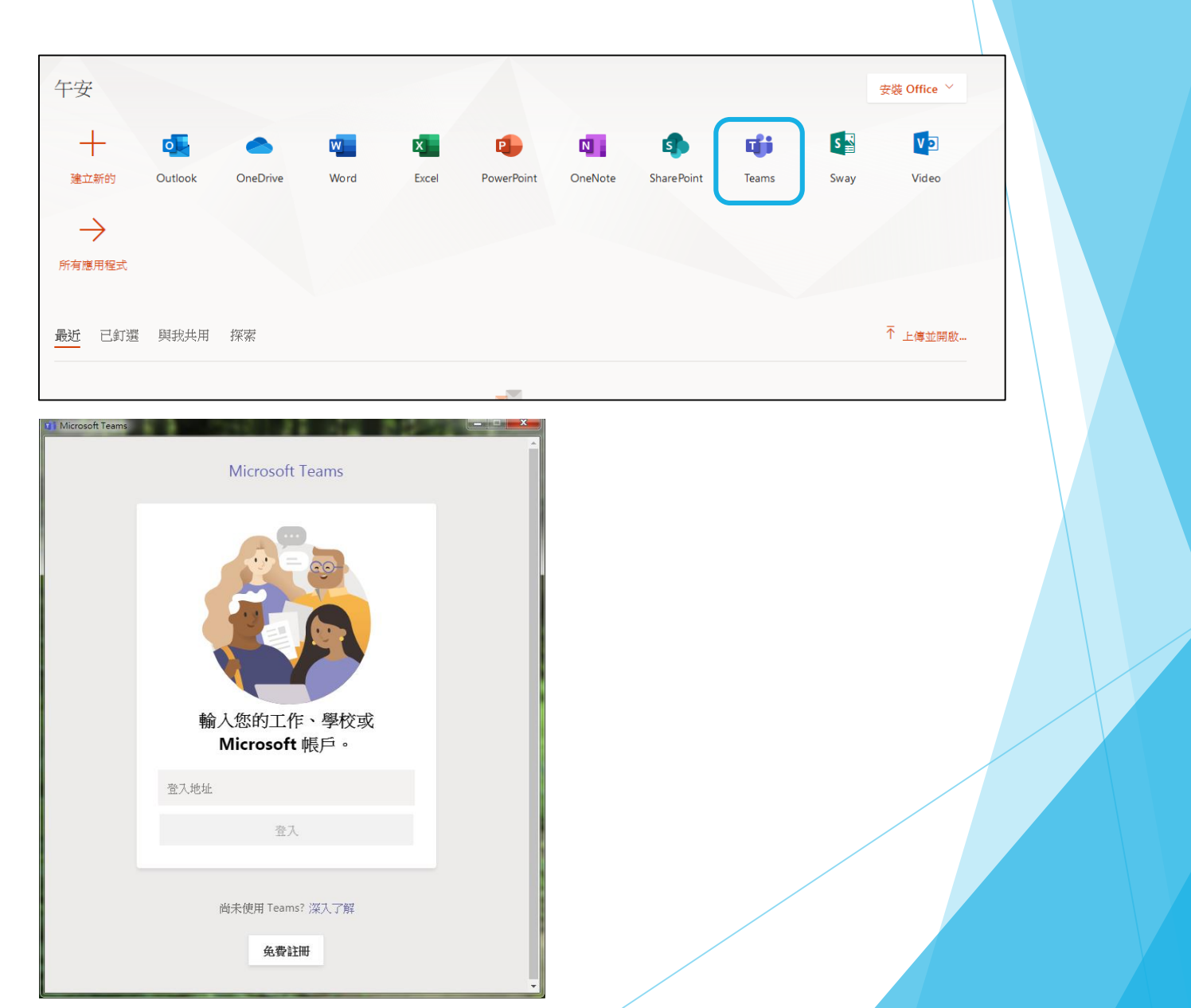

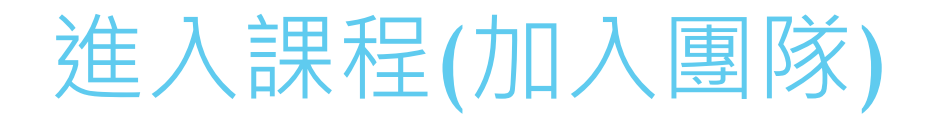

點集團隊進入後會 在清單上看到課程

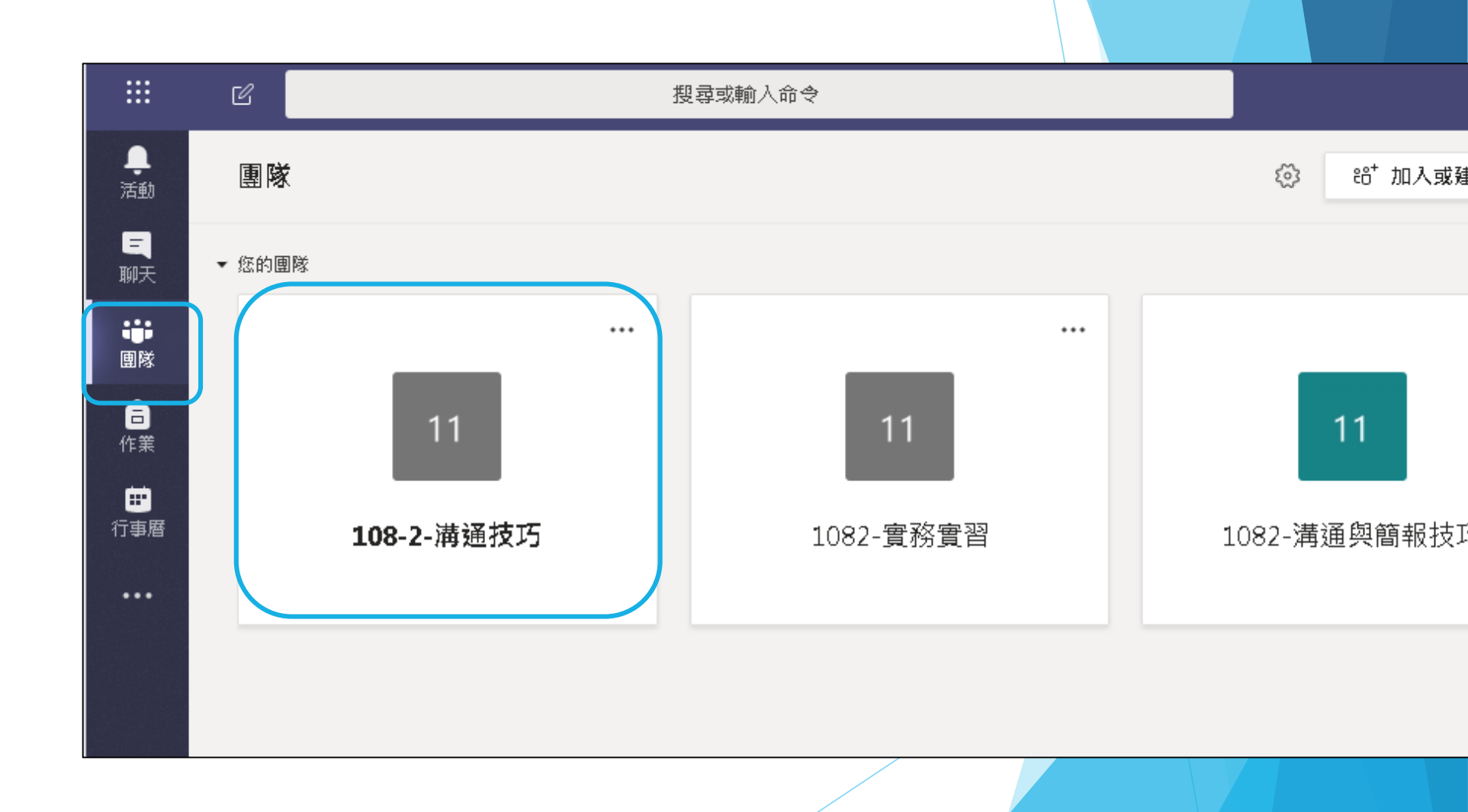

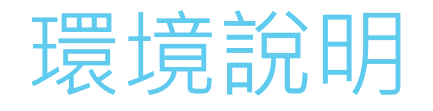

- 左方為教師建立之教材 老師依實際授課情形分 別建置不同頻道(週次)
- 學生可分別進入不同頻 道(週次),進行討論或 線上會議等
- 可利用頻道下方工具列
   與同學、老師互動

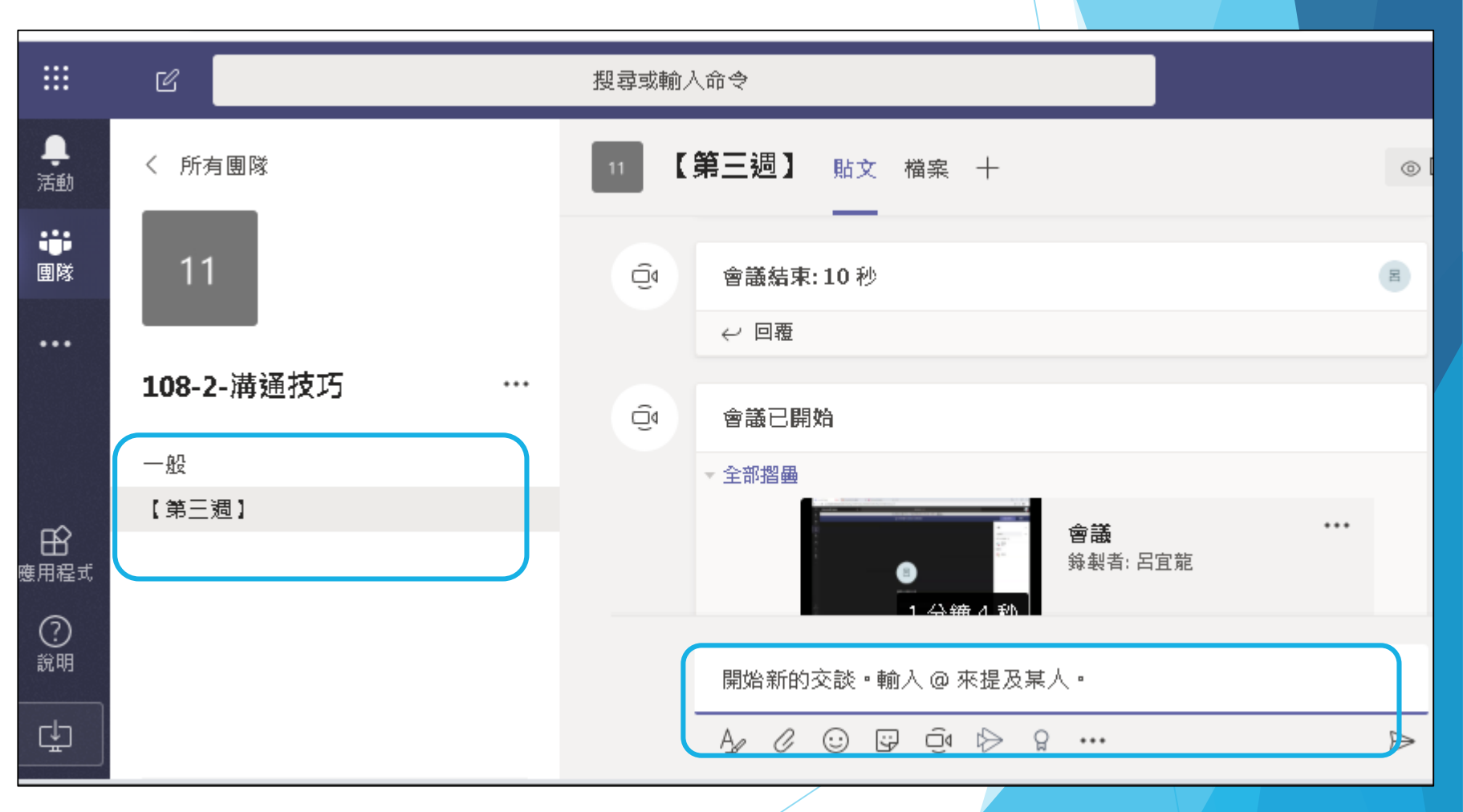

## 可新增文件或檔案

▶ 【新增】新增線上編輯文件(WORD、EXCEL等)

► 【上傳】已有教材,可單一檔案或資料夾

 1
 【第三週】 貼文 檔案 +

 + 新增 ∨ 1 上傳 ∨ 3 同步 ∞ 複製連結 ⊻ 下載 + 新增雲端儲存 ● 在

 【第三週】 檔案

 資料夾

 ▲ 4編 ∨
 修改時間↓∨ 修改者∨

 ● MXF轉檔說明.pdf
 2 分鐘前 呂宜龍

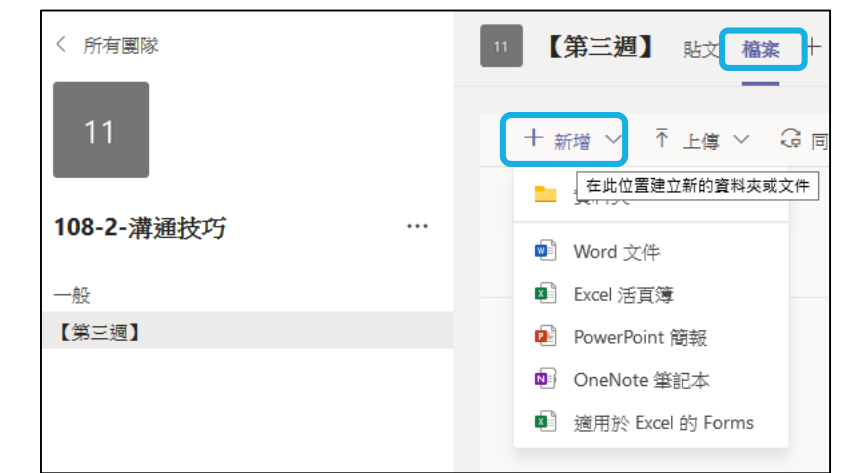

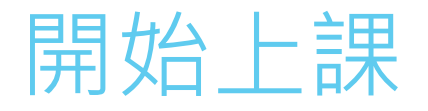

插入檔案

- ▶ 可透過頻道(週次)與老師、同學互動
- ▶ 貼文,輸入@來標示某位同學(如FB、LINE)

【瀏覽團隊和頻道】(前頁所述方式)

▶ 或【從我的電腦直接上傳】亦可

| 11       【第三週】 貼文 檔案 +         ○ 图         ○ 目室         ※       各室         ●       日室         ●       日室         ●       日         ●       日         ●       日         ●       ●         ●       ●         ●       ●         ●       ●         ●       ●         ●       ●         ●       ●         ●       ●         ●       ●         ●       ●         ●       ●         ●       ●         ●       ●         ●       ●         ●       ●         ●       ●         ●       ●         ●       ●         ●       ●         ●       ●         ●       ●         ●       ●         ●       ●         ●       ●         ●       ●         ●       ●         ●       ●         ●       ●         ●       ●         ●                                                                                                    |
|----------------------------------------------------------------------------------------------------|
| Image: A marked and a marked and and and a marked and a marked and and a marked and and and a marked and and and and and and and and and an |
|                                                                                                    |
| 呂宜龍 下午3:49 大家好,本週第一次使用TEAMS上課                                                                                                    |
| ↓ 回 復                                                                                                    |
| 呂宜龍 下午3:59       討論何調溝通       説明之                                                                                                    |
| ← 回覆                                                                                                    |
|                                                                                                    |
| 開始新的交談。輸入 @ 來提及某人。                                                                                                    |
|                                                                                                    |
|                                                                                                    |
|                                                                                                    |
|                                                                                                    |
| ① 最近                                                                                                    |
| ■ 潮覽團隊和頻道                                                                                                    |
| OneDrive                                                                                                    |
| ● 從我的電腦上傳                                                                                                    |
| $A_{\mathcal{A}} \mathrel{\ref{algebra}}{\ref{algebra}} \square \square \square \square \square \square \square \square \square \square \square \square \square \square \square \square \square \square $                                                                                                    |

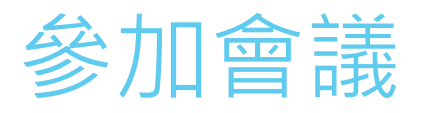

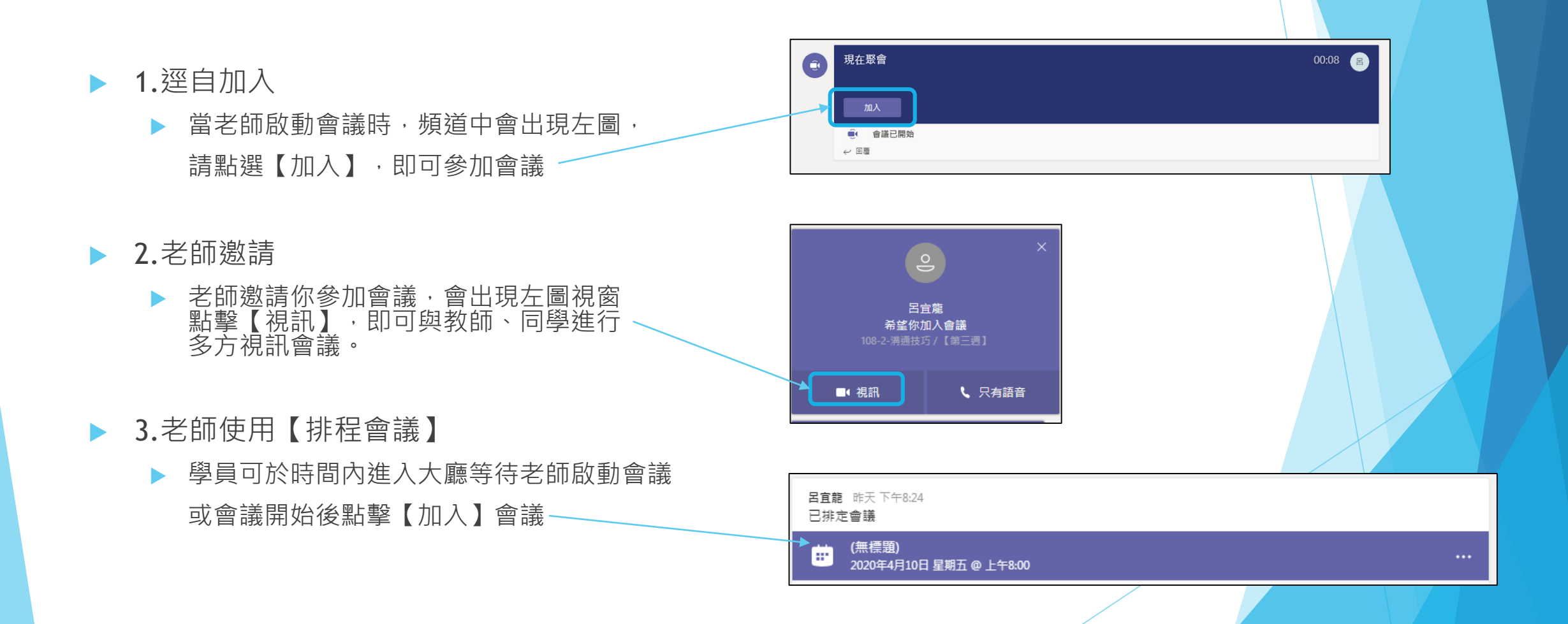

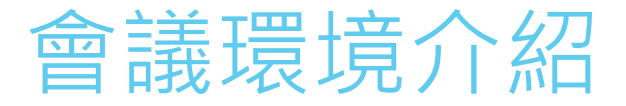

### ▶ 🗖 顯示鏡頭

- ▶ 🌷 靜音與否
- ▶ 🖻 分享桌面
- ▶ 💿 顯示裝置設定(調整影像聲音裝置)
- ▶ 🖻 顯示會議記錄
- ▶ 🗖 進入全螢幕
- ▶ 開始/結束錄製
- ▶ 🛛 顯示交談
- ▶ 👸 顯示參與者

▶ 🗖 掛斷

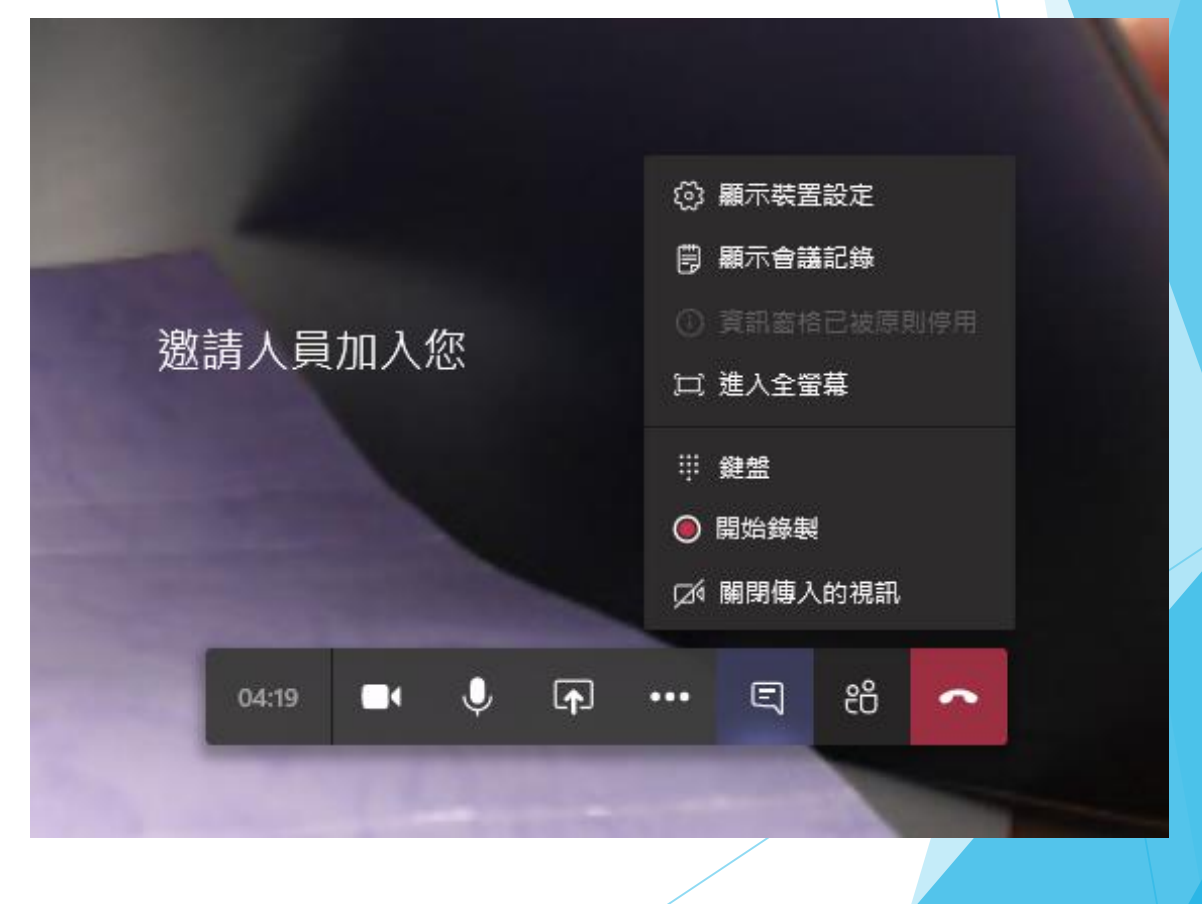

## 顯示裝置設定(調整影像聲音裝置)

### ▶ 顯示裝置設定(調整影像聲音裝置)

如左圖裝置未成功安裝,將導致你無法通話、 看不見影像或無法聽見聲音。

建議使用筆記型電腦,環境較為單純。

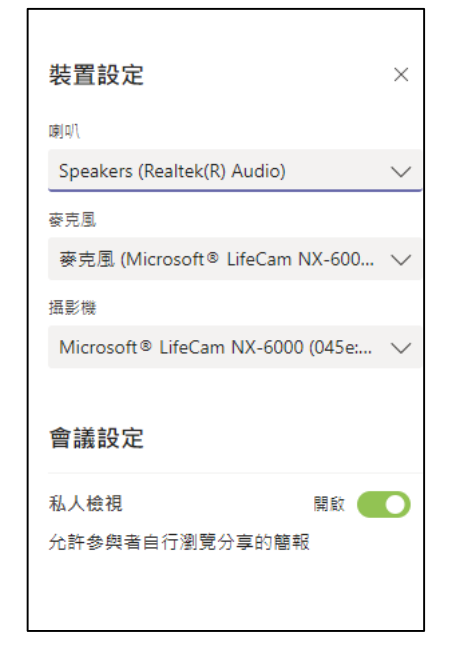

# 後記:建議安裝Teams單機版

▶ 下載後執行安裝程式

▶ 登入帳密前頁說明

| Microsoft Teams | Ľ | 搜尋或輸入命                       | \$                         |                                                                         | E |
|-----------------|---|------------------------------|----------------------------|-------------------------------------------------------------------------|---|
| 加入或建立團隊         |   |                              |                            | 日日日<br>日日日<br>日日日日<br>一日日日日日日日日日日日日日日日日日日日日日日日日                         |   |
| 建立一個團隊          |   | <b>详</b><br>使用代碼加入團隊         | 9<br>921 <u>追蹤研究</u><br>公開 | <ul> <li>● 線上</li> <li>□ 設定狀態訊息</li> <li>□ 已儲存</li> <li>□ 設定</li> </ul> | > |
| 把大家聚在一起並開始工作!   |   | 輸入驗證碼<br>有可以加入團隊的代碼嗎?請在上方輸入。 | 921追蹤研究                    | lib 鍵盤快速鍵<br>關於<br>下載桌面應用程式                                             | > |
|                 |   |                              |                            | 下載行動應用程式登出                                                              |   |
|                 |   |                              |                            |                                                                         |   |